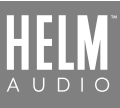

## **BOLT DAC/AMP SETUP GUIDE** - WINDOWS

## DIRECTIONS

1. Insert your headphone jack into the HELM BOLT DAC/AMP, plug your HELM BOLT DAC/AMP into your PC, open Control Panel > Sound.

| All Control Panel Items                                                                                                    | -                   |       | ×     |
|----------------------------------------------------------------------------------------------------|---------------------|-------|-------|
| $\leftarrow \rightarrow \checkmark \uparrow$ 🔛 > Contr > Al                                                                                                    | l Contr             | ~ (   | ບ Sea |
| Adjust your computer's setti                                                                                                    | ngs <sup>View</sup> | / by: |       |
| A Phone and Modem                                                                                                    |                     |       | ^     |
| Power Options                                                                                                    |                     |       |       |
| 👸 Programs and Features                                                                                                    |                     |       |       |
| lecovery                                                                                                    |                     |       |       |
| 🔊 Region                                                                                                    |                     |       |       |
| leave the second second | tions               |       |       |
| Y Security and Maintenance                                                                                                    |                     |       |       |
| SmartAudio                                                                                                    |                     |       |       |
| Sound N                                                                                                    |                     |       |       |
| Speech Recognition                                                                                                    |                     |       |       |
| istorage Spaces                                                                                                    |                     |       |       |
| Sync Center                                                                                                    |                     |       |       |
| System                                                                                                    |                     |       | 10.00 |
| 7 Testines and Mariles Mari                                                                                                    |                     |       | ~     |

**4.** Pick any format and click "Test" to playback a test sequence on each of the left/right

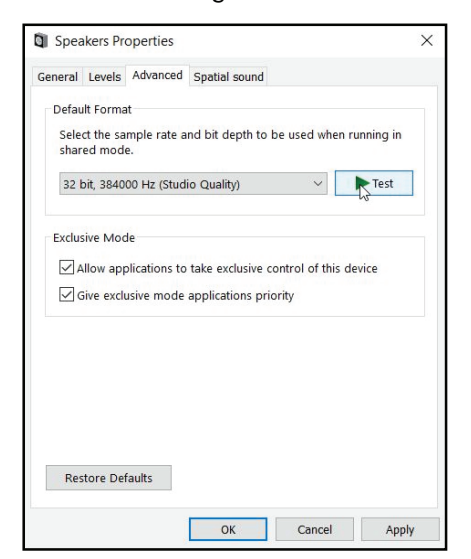

**2.** Select "HELM BOLT DAC/AMP" as the playback output.

## **3.** Click 'Properties" and select "Advanced" tab, you can see the list of supported audio formats.

| 0  | Speakers / Headphones<br>Conexant SmartAudio HD<br>Ready |
|----|----------------------------------------------------------|
|    | Headset<br>NDZ-03-GA Hands-Free<br>) Disconnected        |
| R  | Headphones<br>NDZ-03-GA Stereo<br>) Disconnected         |
| 0, | Speakers<br>Zorloo Ztella USB Audio<br>Default Device    |
|    |                                                          |

Speakers Properties × General Levels Advanced Spatial sound Default Format Select the sample rate and bit depth to be used when running in shared mode Test 24 bit, 88200 Hz (Studio Quality) 16 bit, 44100 Hz (CD Quality) 16 bit, 48000 Hz (DVD Quality) E 16 bit, 88200 Hz (Studio Quality) 16 bit. 96000 Hz (Studio Quality) 16 bit, 176400 Hz (Studio Quality) 16 bit, 176400 Hz (Studio Quality) 16 bit, 192000 Hz (Studio Quality) 16 bit, 352800 Hz (Studio Quality) 16 bit, 384000 Hz (Studio Quality) s device 24 bit, 44100 Hz (Studio Quality) 24 bit, 48000 Hz (Studio Quality 24 bit, 96000 Hz (Studio Quality) 24 bit, 176400 Hz (Studio Quality) 24 bit, 192000 Hz (Studio Quality) 24 bit, 192000 Hz (Studio Quality) 24 bit, 352800 Hz (Studio Quality) 32 bit, 44100 Hz (Studio Quality) 32 bit, 44100 Hz (Studio Quality) 32 bit, 48000 Hz (Studio Quality) 32 bit, 88200 Hz (Studio Quality) 32 bit, 96000 Hz (Studio Quality) 32 bit, 376400 Hz (Studio Quality) 32 bit, 176400 Hz (Studio Quality) 32 bit, 192000 Hz (Studio Quality) 32 bit, 352800 Hz (Studio Quality) 32 bit, 384000 Hz (Studio Quality) Apply

**4.** At Device Manager, you should also see "HELM BOLT DAC/AMP" under "Sound, video and game controllers" section.

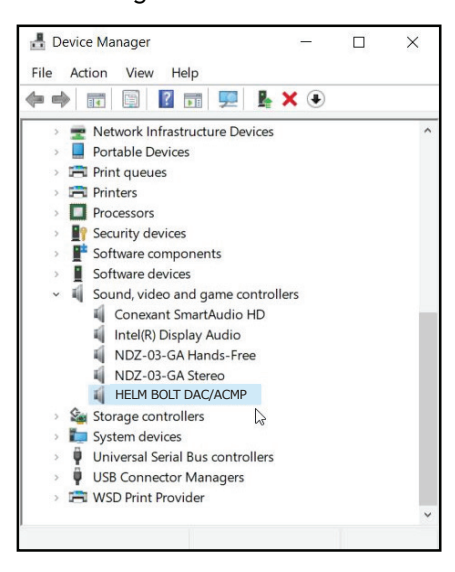